## **ANR** EVENT SERVICES

MICHIGAN STATE UNIVERSITY EXTENSION

# **EMS – Adding Payments**

(This document is not fully accessible. If you required an accessible document please contact ANR Event Services at 517-353-3175 or <u>events@anr.msu.edu</u>.)

## **Individual Payments**

Adjusting payments on EMS is done through Registrant Roster.

- 1. Start by opening the "Registrant Roster" from your event dashboard.
- 2. Search for the registrant who the payment will be applied. Filters can be used if the list is long.
- 3. On the Actions column, click "Payments"

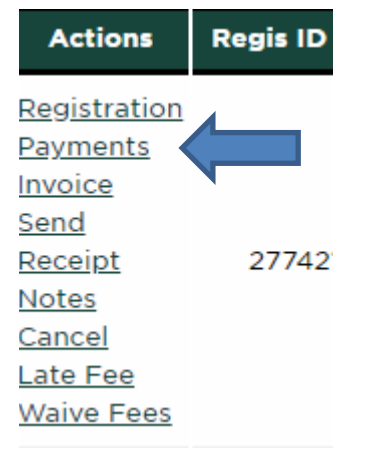

#### **CCSwipe**

4. Next, you will select the payment method. Payments using our credit card terminal are always Credit Card Swipe.

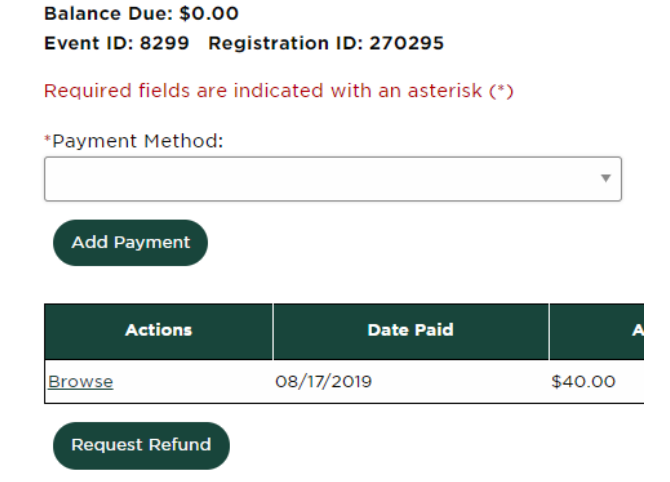

S:\ANR Comm\ANR Event Services\Administration\Procedures\Events Procedures\Final Documents\External\Adding
Payments.docx 1
Created 06.20.19
Updated 07.19.2019
Updated 10.19.2019

# MICHIGAN STATE

## **ANR** EVENT SERVICES

MICHIGAN STATE UNIVERSITY EXTENSION

- 5. Select Credit Card Swipe and click Add Payment
- 6. Make sure the Amount Paid you are entering matches the amount actually paid on the receipt. Sometimes people will do partial payments, or pay for more than one registrant at a time.
- 7. The Date Paid is the date the payment was taken.
- 8. Invoice No./Approval Code can be found on the credit card receipt. It is listed as the Approval Code. It can be a mix of letters and numbers.
- 9. Batch Number is the terminal number from the machine and the batch number from the receipt.
- 10. Mark the E-mail receipt to customer question Yes and click Add Payment.
- 11. The balance due should now be accurate with the payment you just added.

| equired fields are indicated with an asterisk (*) |                          |
|---------------------------------------------------|--------------------------|
| Credit Card Swipe Terminal Payment Detai          | ils                      |
| *Amount Paid:                                     | *Date Paid (mm/dd/yyyy): |
| 0.00                                              | 10/17/2019               |
| Credit Card Swipe Terminal Processing De          | tails —                  |
| Credit Card Swipe Terminal Processing De          | Batch Number:            |
| Credit Card Swipe Terminal Processing De          | Batch Number:            |

### Check

- Chock Payment Details

Updated 10.19.2019

4. Select the Payment Method as Check and click Add Payment.

| *Amount Paid:                                     | *Check Number:                                                        | Date Paid (mm/dd/yyyy):                     |
|---------------------------------------------------|-----------------------------------------------------------------------|---------------------------------------------|
| 0.00                                              |                                                                       | 10/17/2019                                  |
| Check Payor:                                      |                                                                       |                                             |
|                                                   |                                                                       |                                             |
|                                                   |                                                                       |                                             |
| Lise this optional input to record the shock payo | sr if different from the registrant                                   |                                             |
| The input is large enough to include address, ci  | y or other payor details that may be useful if a refund might need to | o be issued.                                |
| *How was check handled?   Bank                    | eposit 🔘 Sent to Campus 🔘 Deposited in Cour                           | nty Checkbook 🛛 🔘 Deposited in MSU Account  |
| -mail receipt to customer? 🔘 Yes 🛛 (              | No                                                                    |                                             |
| Add Payment Cancel                                |                                                                       |                                             |
| ·\ANR Comm\ANR Event Ser                          | vices \ Administration \ Procedures \ Events                          | s Procedures Einal Documents External Addin |
| avments docy                                      | 2                                                                     |                                             |
| reated 06 20 19                                   | 2                                                                     |                                             |
|                                                   |                                                                       |                                             |

## **ANR** EVENT SERVICES

MICHIGAN STATE UNIVERSITY EXTENSION

- 5. Make sure the Amount Paid matches the check amount.
- 6. Check Number is on the top right of the check usually.
- 7. Date Paid is the date we are processing the check.
- 8. Check Payor is the name and address on the check if not the registrant.
- 9. How was the check handled should be marked Deposited in MSU Account, unless a county is entering payment. Counties would select Sent to Campus or Deposited in County Checkbook, depending on the situation.
- 10. Click Add Payment.

#### **MSU Account Number**

4. Select the Payment Method as MSU Account and click Add Payment.

| Amount Paid:                                    | *Date Paid (mm/dd/yyyy):               |               |  |
|-------------------------------------------------|----------------------------------------|---------------|--|
| 0.00                                            | 10/17/2019                             |               |  |
| Chart: *                                        | Account:                               |               |  |
| MS v                                            |                                        |               |  |
| MSU account numbers have 8 characters, the firs | 2 are letters, the last 6 are numbers. |               |  |
| Sub-Account Number:                             | Sub-Account Name:                      | Project Code: |  |
|                                                 |                                        |               |  |

#### E-mail receipt to customer? 🔘 Yes 🛛 💿 No

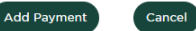

- 5. Amount Paid is the amount they would like to pay if not the full amount.
- 6. Date Paid is the date the payment is being entered.
- 7. All MSU Account payments require an Account. Accounts start with two letters followed by six numbers i.e., DN123456.
  - a. We do not bill ourselves. If you see the Account listed as DN100031 with a subaccount number, check with the finance team before entering. This may need to be a credit or waived fee option.
- 8. Sub-Account Number, Sub-Account Name and Project Code are all optional.
- 9. Click Add Payment.

#### Cash

- 4. Select the Payment Method as Cash and click Add Payment.
- 5. Amount Paid is the amount they would like to pay if not the full amount.
- 6. Date Paid is the date the payment is being entered.
- 7. How was cash handled should be Deposited in MSU Account, unless a county is entering the payment. Counties should select Deposited in County Checkbook.
- 8. Click Add Payment.

# MICHIGAN STATE

## **ANR** EVENT SERVICES

MICHIGAN STATE UNIVERSITY EXTENSION

## **Group Payments**

When someone needs to make a payment for more than one individual, group payment allows you to enter one payment that covers multiple individuals.

- 1. On the event dashboard select Manage Group Payments in the Payment Processing box.
- 2. Click the Add Group Payment button.
- 3. In the Registrants to include in report dropdown select Balance Due not equal 0.
- 4. Click the Update Registrant Listing button.
- 5. In the Select Registrants to Add to Group Payment box select the registrants the payment will cover.
- 6. Click Add Registrants.
- 7. Select the Payment Method from the dropdown box.
- 8. Click the Create Group Payment button.
- 9. In the Payment Details section follow the steps in the Individual Payments procedure above.
- 10. In the Registrants included in group payment section, enter the amount being covered for each individual or use the Distribute Group Payment if everyone is getting the same amount.
- 11. Click the Complete Group Payment button.